## Pixera 150/600 Software for Apple Installation

## System Requirements: Mac Os 8.6, Os9.0 ,OsX

- 1) Insert Penguin Application Suite CD to the CD ROM Drive to the Macintosh Computer.
- 2) Wait for the Install CD icon to be displayed on the desktop then double click on the CD to open up the window.
- 3) In the window double click on the file called "Studio Installer"
- 4) Now you will see the blue studio splash screen then click on the "Continue" button to continue.
- 5) Now you should see two items "Studio" and "Studio with Photo Shop Plugin" in the installer window.
- 6) Select "Studio" if you don't have Adobe Photoshop or "Studio with Photo Shop Plug-in " if you have Adobe Photoshop then click the "Install" button to continue.
- 7) Now the dialog box will be shown for you to select the destination to where the application will be installed. If you are not sure of the destination then just click the "Install" button to install into the start up hard disk.
- 8) A dialog box will be shown up to tell you that you will need to restart a computer after installing the software just click "Ok" button to continue.
- 9) In the middle of the installing process "Install CD" will be ejected and a dialog box will be shown with two items: 1) Install with custom data camera 2) Install Default Data. If you select custom data camera then insert the Custom Data Camera CD into the CD Drive and wait for the CD icon to be displayed on the desktop before clicking the "OK" button. If you choose "Install Default Data" then all you need to do is click on the "OK" button.
- 10) A dialog box will be shown to tell you to put away the "Install CD". Just put away the Install CD to a safe place then click on the "OK" button to continue.
- 11)A dialog box will be shown to tell you that the installation process is a success and you will need to restart the computer. Continue to step 15 if you have chosen "Studio" in step 5 else click on the "Continue" button.
- 12) A window will be displayed with an item "Viewfinder Plug-in" which it is selected by default. Just click on the "Install" button to continue.
- 13) A window will be displayed with a list of "Plug-ins" folders from various applications and make sure you select the "Plug-ins" folder that belongs to Photo Shop then click the "Select" button.
- 14) Viewfinder Plug-in will be installed to the "Plug-ins" folder of Photo Shop.
- 15)A dialog box will be displayed to tell you that the installation was successful. Click on the "Restart" button to continue.
- 16) After the computer is rebooted then Studio Application is ready to be used.